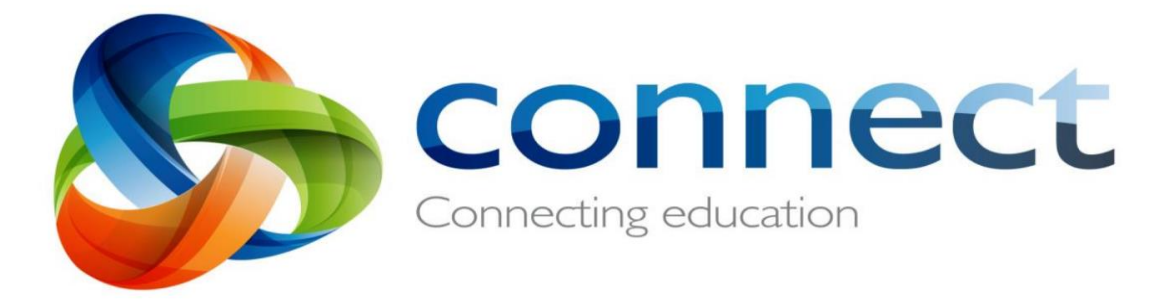

## **Connect and Email Attachment Guide for Students**

How to login to your student account:

- 1. Type connect.det.wa.edu
- 2. Enter your username and password.
- 3. Tick the "I have read....." box and click login.

| Depar<br>Educa                                                         | tment of<br>a <b>tion</b>                                      |                                   |  |  |  |
|------------------------------------------------------------------------|----------------------------------------------------------------|-----------------------------------|--|--|--|
| Sign In<br>Enter your Single Sign-On user name and password to sign in |                                                                |                                   |  |  |  |
| User Name                                                              | Oliver.Lester                                                  | 0                                 |  |  |  |
| Password                                                               | •••••                                                          |                                   |  |  |  |
|                                                                        | I have read and understand the Appropriate Use<br>Login Cancel | e of Online Services information. |  |  |  |

4. Your Connect Login page will look like this.

| strand By Connect                                                                                                    | ∞ 8                                                                                                    |
|----------------------------------------------------------------------------------------------------|----------------------------------------------------------------------------------------------------|
| Did you know you can access Connect<br>on your phone?<br>Devinad or her Konnecthers ago to have access to<br>Connect advinet. Whenever you are<br>Connect trivial                                | Gene Change Password           (2) Terms of Use                                                                             |
| Laim more                                                                                                    | My Spaces #: Armadule SNS Parents and Students Space                                                                        |
| Casse View                                                                                                    | 0 Next Searct                                                                                                    |
| Latest Information Re                                                                                                    |                                                                                                    |
| COVID-19 Update for the Learning at Home<br>Mice: A -Instel of Perent of funders Speci<br>Mice Mathematics - A for agris<br>Short Later<br>Piezer red & attached document for the Lister Lodate. | tou cartering open t new any events.<br>When an event to added to any of your calendar, the<br>next event will appear here. |
| ⊙ 16 □ 0                                                                                                    | Net Submission                                                                                                    |

5. Click on the envelope on the top right corner.

| Classes 6 | My Connect         |                                            |                    | ⊠ . |
|-----------|--------------------|--------------------------------------------|--------------------|-----|
|           | Did you<br>on your | u know you can access Connect<br>ir phone? | Gm Change Password |     |
|           |                    |                                            |                    |     |

6. You have now reached your inbox. It will look like this.

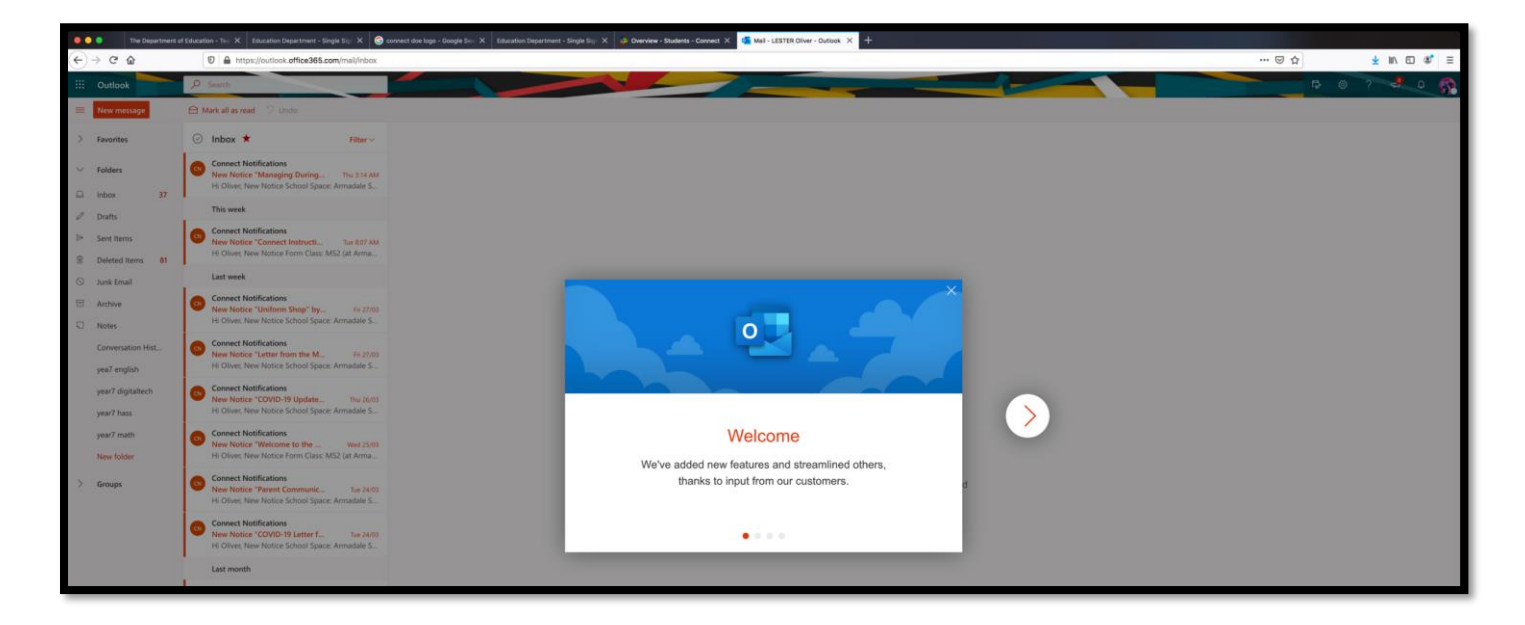

7. Click on "New message".

| (←) → ♂ @                         | A https://outlook.office365.com/mail/inbox                                                                           |                                                  | ··· 🖾 🕁 | ± IN © 4° ≡ |
|-----------------------------------|----------------------------------------------------------------------------------------------------|--------------------------------------------------|---------|-------------|
| III Outlook                       | P Search                                                                                                    |                                                  | \$      | © ? 🔮 o 👧   |
| New message                       |                                                                                                    | ≫ Send 👔 Attach ~ 🛞 Encrypt 👔 Discard …          |         | ŋ           |
| 5 Ep                              | ⊙ Inbox ★ Filter~                                                                                                    | 10                                               |         | Bec         |
| V Fold                            | Connect Notifications<br>New Notice "Managing During The 3:14 AM<br>Hi Oliver, New Notice School Space: Armadale S   | α.                                               |         |             |
| Dinbox 37                         | This week                                                                                                    | Add a subject                                    |         |             |
| Sent Items Deleted Items 81       | Connect Notifications<br>New Notice "Connect Instructi Tue 8:07 AM<br>Hi Oliver, New Notice Form Class: M52 (at Arma |                                                  |         |             |
| S Junk Email                      | Last week                                                                                                    |                                                  |         |             |
| Archive     Notes                 | Connect Notifications<br>New Notice "Uniform Shop" by Fil 27/03<br>Hi Oliver, New Notice School Space: Armadale 5    |                                                  |         |             |
| Conversation Hist<br>yea7 english | Connect Notifications<br>New Notice "Letter from the M                                                               |                                                  |         |             |
| year7 digitaltech<br>year7 hass   | Connect Notifications<br>New Notice "COVID-19 Update The 24/03<br>Hi Oliver, New Notice School Space: Armadale S     | ダネボB / U 2 A = = = = = = = = = = = = = = = = = = |         |             |
| dem Farm                          | Connect Netifications                                                                                                |                                                  |         |             |

8. Type in your teacher's email address.

| ¢      | → C' ∰                      |    | 🛛 🔒 https://outlook.office365.com/mail/inbox                                                                         |             |                                                                                                    |             |
|--------|-----------------------------|----|----------------------------------------------------------------------------------------------------|-------------|----------------------------------------------------------------------------------------------------|-------------|
|        | Outlook                     |    | ₽ Search                                                                                                    |             |                                                                                                    | ¢ @ 7 🕹 0 👧 |
| =      | New message                 |    |                                                                                                    | ➢ Send      | Attach Y 🐵 Encrypt 🔋 Discard …                                                                                                    | đ           |
| >      | Favorites                   |    | ⊙ Inbox ★ Filter ∽                                                                                                   | То          | I                                                                                                    | Bcc         |
| ~      | Folders                     | 27 | Connect Notifications<br>New Notice "Managing During The 3:14 AM<br>Hi Oliver, New Notice School Space: Armadale S   | Cc          | Segreted rankuts  Segreted rankuts  Segreted ran |             |
| 0      | Drafts                      | 37 | This week                                                                                                    | Add a subje | elizabeth kramer@eduation.wa.edu.au<br>elizabeth kramer@eduation.wa.edu.au                                                                                                    |             |
| A (iii | Sent Items<br>Deleted Items | 81 | Connect Notifications<br>New Notice "Connect Instructi Tue 8:07 AM<br>Hi Oliver, New Notice Form Class: MS2 (at Arma |             | KRXAN I.ane (Armadele Education     KRXAN I.ane (Armadele Education     Research Strand deviation and Ala     Research Strand                                                                                                    |             |
| 0      | Junk Email                  |    | Last week                                                                                                    |             | Siye brishare@student.education.wa.edu.au                                                                                                    |             |
| 8      | Archive<br>Notes            |    | Connect Notifications<br>New Notice "Uniform Shop" by Fri 27/03<br>Hi Oliver, New Notice School Space: Armadale S    |             | ypter trans 0 student et elucation van edu au                                                                                                    |             |

9. Click on the paperclip (attachment).

| =       | New message          |    |                                                                                                |                                                                                                    | ▶ Send 👔 Attach ∨ 🔞 Encrypt 🖺 Discard …                                                                                  |
|---------|----------------------|----|------------------------------------------------------------------------------------------------|----------------------------------------------------------------------------------------------------|----------------------------------------------------------------------------------------------------|
| >       | Favorites            |    | ⊘ Inbox ★                                                                                      | Filter ~                                                                                                    | To SANSOM Karen (Armadale Education Support Ctr) <karen.sansom@education.wa.edu.au> ×</karen.sansom@education.wa.edu.au> |
| $\sim$  | Folders              |    | Connect Notifications<br>New Notice "Managing During                                           | Thu 3:14 AM                                                                                                    | Cc                                                                                                    |
|         | Inbox                | 37 | Hi Oliver, New Notice School Space: Ai                                                         | rmadale S                                                                                                    | Add a subject                                                                                                    |
|         | Drafts<br>Sent Items | 1  | Connect Notifications                                                                          | Tue 9:07 AM                                                                                                    |                                                                                                    |
| Î       | Deleted Items        | 81 | Hi Oliver, New Notice Form Class: MS2                                                          | 2 (at Arma                                                                                                    |                                                                                                    |
| $\odot$ | Junk Email           |    | Last week                                                                                      |                                                                                                    |                                                                                                    |
| 8       | Archive              |    | Connect Notifications<br>New Notice "Uniform Shop" by                                          | Fri 27/03                                                                                                    |                                                                                                    |
|         | Notes                |    | Hi Oliver, New Notice School Space: Armadale S                                                 |                                                                                                    |                                                                                                    |
|         | Conversation Hist.   |    | Connect Notifications<br>New Notice "Letter from the M<br>Hi Oliver New Netice School Space: A | Fri 27/03                                                                                                    |                                                                                                    |
|         | yea7 english         |    | ni Oliver, New Notice School Space. Armadale S                                                 | Browse this computer                                                                                                    |                                                                                                    |
|         | year7 digitaltech    |    | Connect Notifications                                                                          | $\langle \mathcal{A} \land \mathcal{A} \rangle$ <b>B</b> $I$<br>Browse cloud locations $\mathcal{A} = \mathcal{A} $ $\mathcal{A} = \mathcal{A} $ $\mathcal{A} = \mathcal{A} $ $\mathcal{A} = \mathcal{A} $ |                                                                                                    |
|         | year7 hass           |    | Hi Oliver, New Notice School Space: Armadale S                                                 |                                                                                                    | Send Discard Discard Discard Discard                                                                                     |
|         | vear7 math           |    | Connect Notifications                                                                          |                                                                                                    |                                                                                                    |

10. Attach your documents and click Send to email your work to your teacher.

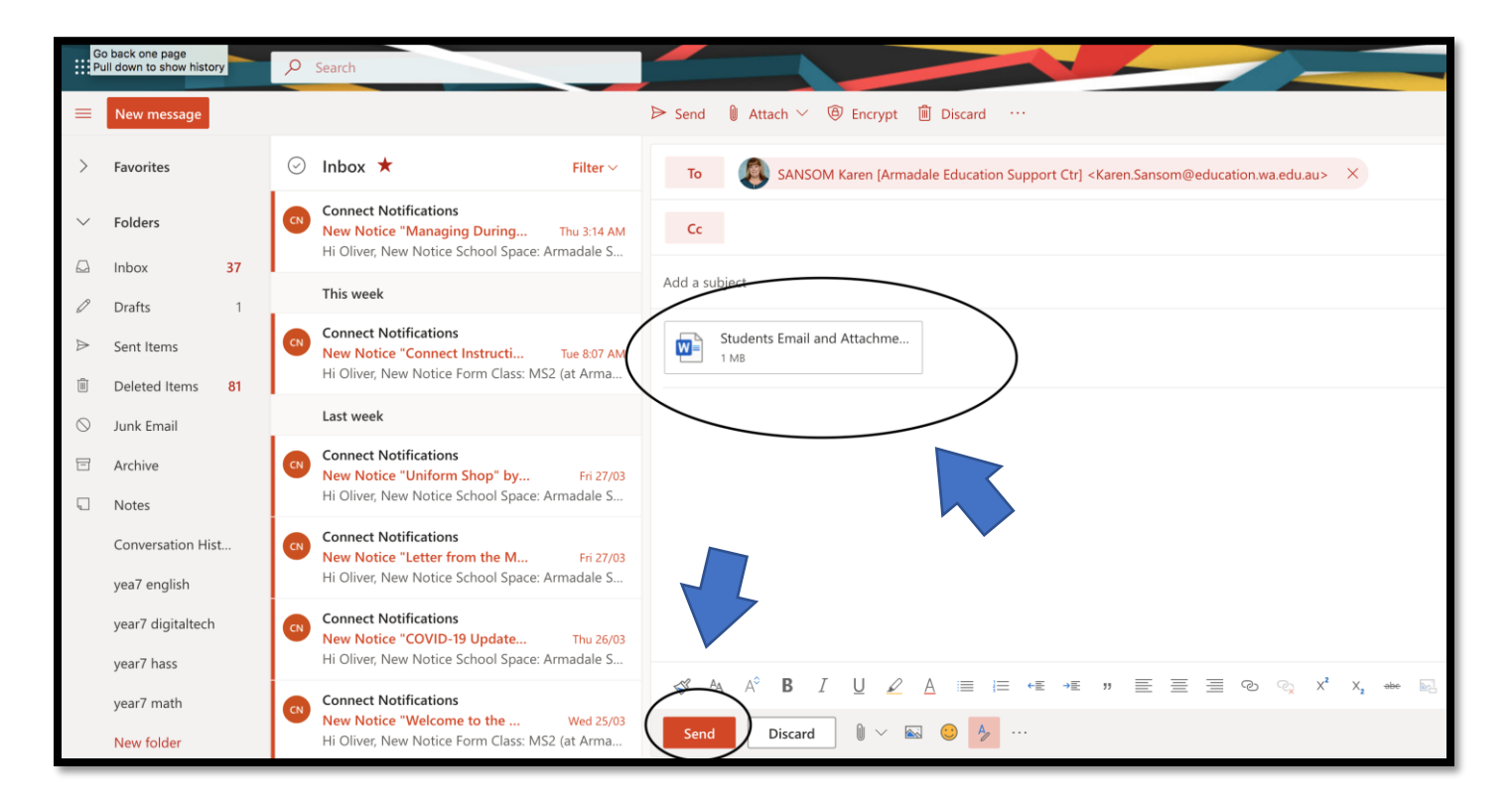